# <u>บทที่ 3 การกำหนดและจัดแต่งหน้าเอกสาร</u>

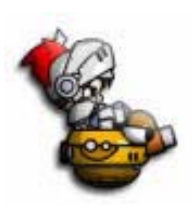

ในการสร้างสรรค์งานเอกสารเวิร์ด เพื่อความสวยงาม ความสะดวกและรวดเร็วในการจัด วางตัวหนังสือ รูปภาพ หรืออื่น ๆ ผู้สร้างสรรค์งานควรจะเริ่มต้นด้วยการกำหนดและจัดแต่ง หน้าเอกสารตามต้องการก่อนเป็นลำดับแรก ๆ จะได้ไม่ต้องเสียเวลามาจัดแต่งภายหลังเมื่อ พิมพ์ตัวหนังสือเสร็จสิ้นแล้ว

### <u>1. การทำหนดด่าหน้ากระดาษ</u>

- 1. คลิกเมนู File
- 2. เลือกคำสั่ง Page Setup
- เลือกขนาดกระดาษ paper size แล้วกำหนดค่า ตามต้องการ เช่น เลือกขนาด A4
- เลือกการวางแนวว่าจะเป็นแบบแนวตั้ง Portrait หรือแนวนอน Landscape
- 5. คลิกปุ่ม O.K

#### <u>2. การทำหนดด่าขอบกระดาษ</u>

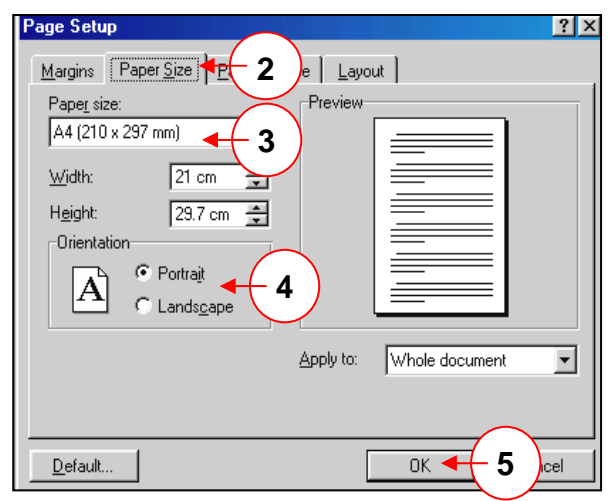

การกำหนดค่าขอบกระดาษ เพื่อให้เอกสารจัดวางได้อย่างสวยงาม น่าสนใจ หรือเพื่อความเหมาะสมกับ การใช้งาน สำหรับการกำหนดค่าขอบกระดาษสามารถกำหนดได้ทั้ง 4 ด้าน

คือ ด้านซ้าย (Left) ด้านขวา (Right) ด้านบน (Top) และด้านล่าง (Bottom) ซึ่งมีวิธีการกำหนดค่าดังนี้

- 1. คลิกเมนู File
- 2. เลือกคำสั่ง Page Setup
- 3. คลิกเลือกขอบกระดาษ Margin
- 4. กำหนดตัวเลขที่ต้องการในช่องต่าง ๆ
- 5. คลิกปุ่ม O.K

#### ? × Margins | Paper <u>S</u>ize | <u>P</u>aper Source | <u>L</u>ayout | Previe 2.5 cm Тор + 2 cm Bottom ÷ 2.75 cm 🚖 Left 2 cm ÷ Right 0 cm ÷ Gutter From edge 1.25 cm 🌩 Header Apply to: Whole document 1.25 cm 🚖 -Footer Mirror margins <u>D</u>efault ΟK Cancel

#### • <u>รายละเอียดการกำหนดขอบกระดาษ Margin</u>

- → "ด้านบน" (Top) : กำหนดระยะห่างจากขอบบนของกระดาษมาถึงบรรทัดแรกของหน้ากระดาษ
- → "ด้านล่าง" (Bottom) : กำหนดระยะห่างจากขอบล่างของกระดาษมาถึงบรรทัดสุดท้ายของหน้ากระดาษ
- → "ด้านซ้าย" (Left) : กำหนดระยะห่างจากขอบกระดาษด้านซ้ายกับตำแหน่งที่พิมพ์ตัวอักษรด้านซ้าย ของแต่ละบรรทัด
- → "ด้านขวา" (Right) : กำหนดระยะห่างจากขอบกระดาษด้านขวากับตำแหน่งที่พิมพ์ตัวอักษรตัวสุดท้าย ด้านขวาของแต่ละบรรทัด
- → "ช่องไฟ" (Gutter) : เป็นการกำหนดระยะของช่องว่างเพื่อนำไปเย็บเล่มว่าจะเว้นไว้ทำช่องจำนวนเท่าใด ปกติมักกำหนดเป็น 0

- → "หัวกระดาษ" (Header) : การกำหนดระยะห่างจากหัวเรื่องมาถึงเนื้อความเอกสารจริงในบรรทัดแรก
- → "ท้ายกระดาษ" (Footer) : การกำหนดระยะห่างจากท้ายเรื่องมาถึงเนื้อความจริงในบรรทัดสุดท้าย ของหน้ากระดาษ
- → "ขอบเงากระจก" (Mirror Margins) : เป็นการให้ระบุหากว่าต้องการพิมพ์แบบหน้าคู่ โดยการกำหนดให้ Left เปลี่ยนเป็น Inside Right เปลี่ยนเป็น Outside

| Page Setup         |                                     | ? ×                      |  |  |  |
|--------------------|-------------------------------------|--------------------------|--|--|--|
| <u>M</u> argins Pa | per <u>S</u> ize   <u>P</u> aper So | urce Layout              |  |  |  |
| <u>T</u> op:       | 2.5 cm 🚔                            | Preview                  |  |  |  |
| <u>B</u> ottom:    | 2 cm 🛓                              |                          |  |  |  |
| l <u>n</u> side:   | 2.75 cm 🚊                           |                          |  |  |  |
| <u>O</u> utside:   | 2 cm 🌻                              |                          |  |  |  |
| G <u>u</u> tter:   | 0 cm 🚔                              |                          |  |  |  |
| From edge-         |                                     |                          |  |  |  |
| H <u>e</u> ader:   | 1.25 cm 🌻                           |                          |  |  |  |
| Foote <u>r</u> :   | 1.25 cm 🚔                           | Apply to: Whole document |  |  |  |
|                    | iargins                             |                          |  |  |  |
| <u>D</u> efault    |                                     | OK Cancel                |  |  |  |

#### <u>หน้าจอการกำหนดค่าหน้ากระดาษเมื่อเลือกแบบขอบเงากระจก</u>

#### 3. การสร้างหัวกระดาษและท้ายกระดาษ

เป็นการกำหนดข้อความ สัญลักษณ์ เลขหน้ากระดาษหรือเครื่องหมายต่าง ๆ ในส่วนหัวหรือส่วนท้าย ของงานเอกสาร ซึ่งบางครั้งผู้ใช้งานอาจใช้ส่วนนี้ในการบอกถึงที่มาของงานเอกสาร ทำให้ง่ายต่อการค้นหา เอกสารที่มีอยู่อย่างมากมายในเครื่องคอมพิวเตอร์ ซึ่งมีขั้นตอนดังต่อไปนี้

- 1. คลิกเมนู View
- 2. เลือกหัวกระดาษและท้ายกระดาษ (Header and Footer)
- ใส่ข้อความ สัญลักษณ์ ข้อความ เลขหน้ากระดาษ โดยการคลิกเลือกจากรูปแบบอัตโนมัติที่เมนูจัดไว้ให้ อย่างหลากหลาย
- 4. คลิก Close เมื่อการกำหนดเสร็จสิ้น

|                                                                                         | 2 Header and Footer         |
|-----------------------------------------------------------------------------------------|-----------------------------|
| _Header<br>D:\data_d\My Document\AV_Document\AVProj4_Training\M <u>icrosoftWord.doc</u> | โษณรู้ไปหลาม Microsoft Word |
| Header and Footer                                                                       |                             |
| 🕻 3 🔶 Ingert AutoText 🔹 🗟 🕼 😰 🔗 📭 🖗                                                     | b 🖳 🖬 🦨 🖡 🖸 lose 🗲 🕇 🔶      |

Norma

<u>\_</u>

đ

O

🗋 🗅 🚅 🔛

·15 · 1 · 14 ·

L I.

oft Word - MicrosoftWord

📋 Onlin<u>e</u> Layout

Page Layout

<u>T</u>oolbars

🔯 Document Map

Master Document

Normal

🔲 <u>O</u>utline

✓ <u>R</u>uler

View Insert Format Tool

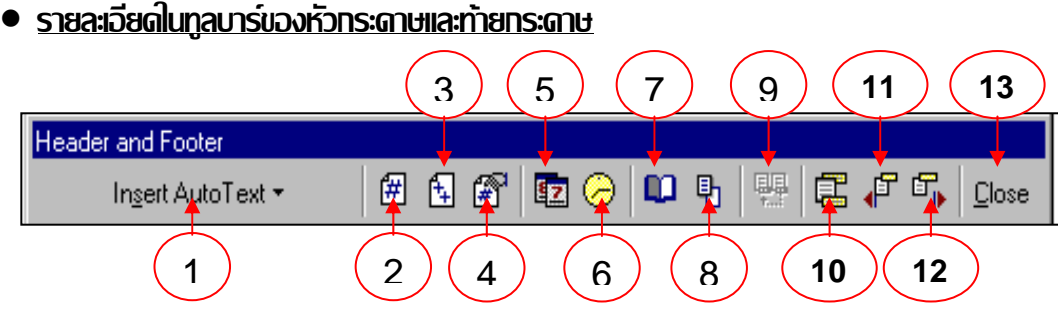

- การเลือกกำหนดรายการหรือเครื่องมือในการทำงาน ซึ่งสามารถเลือกข้อความจากตัวเลือกใส่ไปได้เลย โดยอัตโนมัติ
- 2. แสดงเลขที่หน้าเอกสาร
- 3. ใส่จำนวนหน้าทั้งหมดของเอกสาร
- 4. รูปแบบการเรียงหมายเลขที่หน้าเอกสาร (สามารถเลือกได้)
- 5. ใส่วันที่สร้างเอกสาร
- 6. ใส่เวลาที่จัดทำเอกสาร
- 7. การตั้งค่าหน้ากระดาษ (เหมือนในเมนูการตั้งค่าหน้ากระดาษ (Page Setup)
- 8. การแสดง / ซ่อมแฟ้มเอกสารเหมือนกับก่อนหน้านี้
- 9. การใส่ข้อความเหมือนหน้าก่อนหน้านี้
- 10. การสลับไปมาระหว่างส่วนหัวกระดาษกับท้ายกระดาษ
- 11. ให้แสดงก่อนหน้านี้
- 12. ให้แสดงต่อไป
- 13. การปิดไออะล๊อกบ๊อกของการสร้างหัวกระดาษและท้ายกระดาษ

## 4. การทำหนดดอลัมน์ของหน้ากระดาษ

ในบางครั้งการสร้างสรรค์งาน ผู้สร้างสรรค์งานอาจต้องการจัดแบ่งหน้ากระดาษเป็นคอลัมน์เพื่อความ น่าสนใจของชิ้นงาน หรือเพื่อความเหมาะสมในการนำเสนอผลงาน ดังนั้นก่อนพิมพ์ข้อความลงในหน้าเอกสาร จึงควรกำหนดการแบ่งหน้ากระดาษให้เรียบร้อยก่อนเพื่อการทำงานที่ไม่ซ้ำซ้อน ซึ่งมีวิธีการดังนี้

- 1. คลิกเมนู Format
- 2. ดับเบิลคลิก Column
- เลือกรูปแบบที่ต้องการ
- กำหนดค่าตัวเลขเพื่อกำหนด ค่าของคอลัมน์ เช่น ความกว้าง, ระยะห่าง
- คลิกเลือกในช่องที่ต้องการ
  เช่น เส้นคั่นระหว่างคอลัมน์
- 6. คลิกปุ่ม O.K

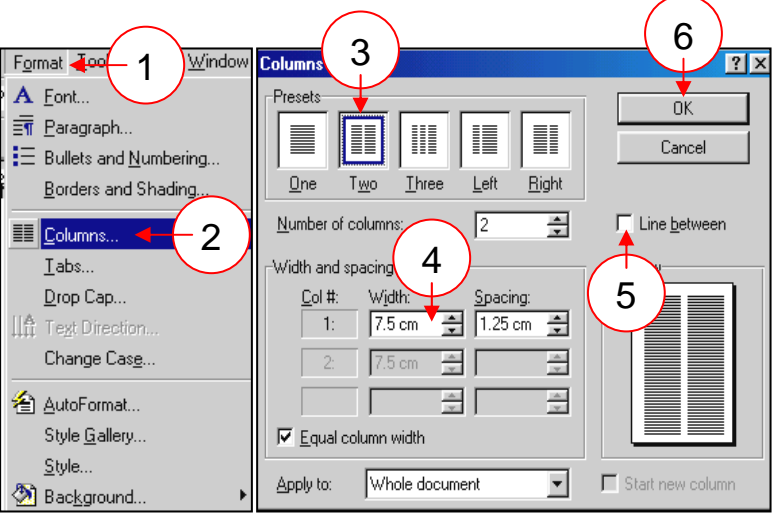

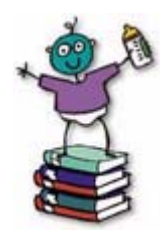

## 4.1 การจัดดอลัมน์หลายแบบในเอกสารเดียวกัน

เอกสารเวิร์ดได้สร้างสรรค์รูปแบบของคอลัมน์ไว้เพื่ออำนวยความสะดวกแก่ผู้ใช้งานอย่าง หลากหลาย สามารถตอบสนองความต้องการของผู้ใช้เป็นอย่างดี เช่น การสร้างเอกสารที่มี รูปแบบคอลัมน์ที่หลากหลายในงานเอกสารเดียวกัน ซึ่งมีขั้นตอนการกำหนดค่าดังนี้

- 1. เลือกย่อหน้าหรือส่วนของเอกสาร ที่ต้องการจะจัดคอลัมน์
- 2. จากเมนูรูปแบบ Format เลือกคำสั่ง Columns
- 3. เลือกรูปแบบคอลัมน์ที่ต้องการ
- 4. คลิกเลือกการใช้งานในช่อง Apply to
  - คลิกเลือก Whole document หากนำไปใช้กับทั้งเอกสาร
  - คลิกเลือก This point forward หากต้องการใช้จากจุดที่กำหนดเป็นต้นไป
- 5. คลิกปุ่ม O.K

| Columns                                     |                                                    |                   | ? ×                         |
|---------------------------------------------|----------------------------------------------------|-------------------|-----------------------------|
| Presets                                     | wo Ihree                                           | Left <u>Right</u> | OK<br>Cancel                |
| <u>N</u> umber of c                         | olumns:                                            | 2 🛓               | ✓ Line <u>b</u> etween      |
| -Width and sp<br><u>C</u> ol #:<br>1:<br>2: | Vidth:<br>7.5 cm                                   | Spacing:          | Preview                     |
| Apply to:                                   | This point forw<br>Whole docume<br>This point forw | ard 🔹             | 📕 Start new col <u>u</u> mn |

• 2

2

Q,

ſ

100

Columns 13 · · · 14 · · · 15 · · · 16

🖉 + <u>A</u>

100%

6. หากต้องการเปลี่ยนรูปแบบคอลัมน์ใหม่ให้กำหนดใหม่จากขั้นตอนที่ 1 - 5

## 4.2 การทำหนดรูปแบบดอลัมน์โดยใช้ทูลบาร์

ในการกำหนดรูปแบบของคอลัมน์ นอกจากจะกำหนดในเมนูบาร์แล้ว เพื่อความสะดวกและ รวดเร็ว ทางโปรแกรมได้จัดรูปแบบของคอลัมน์ไว้บนทูลบาร์ให้เลือกใช้ ซึ่งมีวิธีการดังนี้

🕑 📰 🔜 📰 🌆 🐼 👖 100%

Q,

¶

- 1. คลิกเลือกปุ่ม Column บนทูลบาร์ จะปรากฏรูปแบบ ของสุดมภ์หรือคอลัมน์ให้เลือก
- 2. ลากเมาส์พอยน์เตอร์ไปทางขวา จะเห็นสัญลักษณ์แสดงแถบสีดำ บอกจำนวนคอลัมน์
- 3. คลิกเลือกรูปแบบหรือจำนวน คอลัมน์ที่ต้องการ

Cancel การเลือกสร้างคอลัมน์ด้วยวิธีการนี้ทางโปรแกรมจะกำหนด 3 Columns ค่าต่าง ๆ โดยอัตโนมัติ เช่น ช่องว่างระหว่างคอลัมน์

• 10 • • • • 11 •

+

**INS**พิมพ์ข้อความลงในคอลัมน์ จะสามารถพิมพ์ข้อความลงไปได้ทีละคอลัมน์เท่านั้น เมื่อเต็มหน้ากระดาษในแต่คอลัมน์แล้ว โปรแกรมจึงจะขึ้นคอลัมน์ใหม่ให้

#### 5. การสร้างเส้นขอบและแรเงา

เป็นการกำหนดขอบเขตกรอบให้กับพารากราฟหรือตาราง รวมทั้งรูปภาพกราฟฟิกต่าง ๆ ด้วย รูปแบบหลากหลายที่ไมโครซอฟต์มีไว้บริการด้วยวิธีการง่าย ๆ เพียงแค่ผู้ใช้คลิกเลือกหรือวางเคอร์เซอร์ ไว้ในตำแหน่งที่ต้องการ แล้วดำเนินการตามขั้นตอนในการสร้างสรรค์งานแต่ละรูปแบบ ดังเช่น

- 1. คลิกเมนู Format บนทูลบาร์
- 2. คลิกเลือกคำสั่ง Border and Shading
- 3. คลิก Border และคลิกเลือกรายการจากไดอะล้อกบ๊อก
  - → Setting : เป็นการกำหนดรูปแบบของกรอบ
    - None : ไม่ทำกรอบ
    - Box : ทำกรอบแบบกล่องสี่เหลี่ยม
    - Shadow : ทำกรอบให้มีเงา
    - 3 D : ทำกรอบแบบ 3 มิติ
    - Custom : กำหนดกรอบเอง
    - → Style : เลือกลักษณะของเส้นกรอบ จากรายการที่กำหนดให้
    - → Color : เลือกสีให้กับเส้นกรอบ
    - → Width : กำหนดความกว้างให้กับเส้นกรอบ
    - → Preview : ตัวอย่างที่เลือกก่อนนำไปใช้งานจริง
    - → Apply to : การกำหนดการใช้ว่าจะใช้เฉพาะพารากราฟหรือทั้งเอกสาร
- 4. กดปุ่ม O.K
- 5. คลิกปุ่ม Page Border หากต้องการทำกรอบให้กับหน้ากระดาษ
- 6. เลือกกำหนดรายละเอียดจากไดอะล๊อกบ๊อก ซึ่งเหมือนกับการเลือก Border แต่เพิ่มเติม รายการในชุด Art ดังนี้
  - → Art : การกำหนดรูปศิลปะให้กับกรอบของหน้ากระดาษจากรายการที่กำหนดให้
  - → Apply to : การกำหนดให้การเลือกมีผลต่อเอกสารทั้งหมด

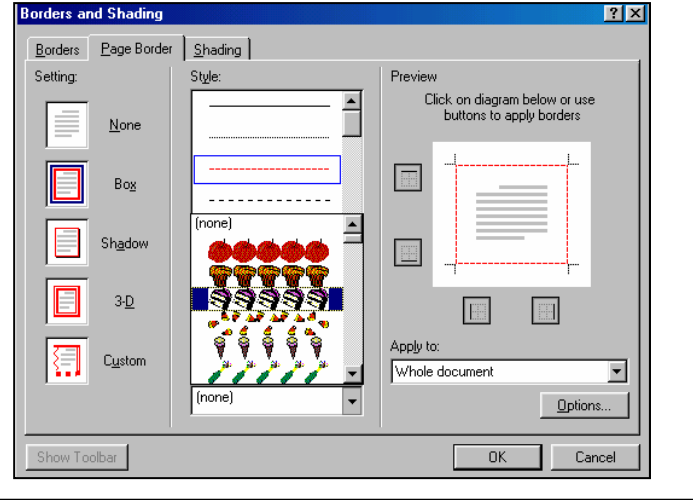

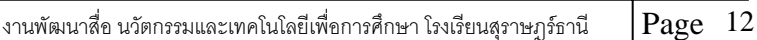

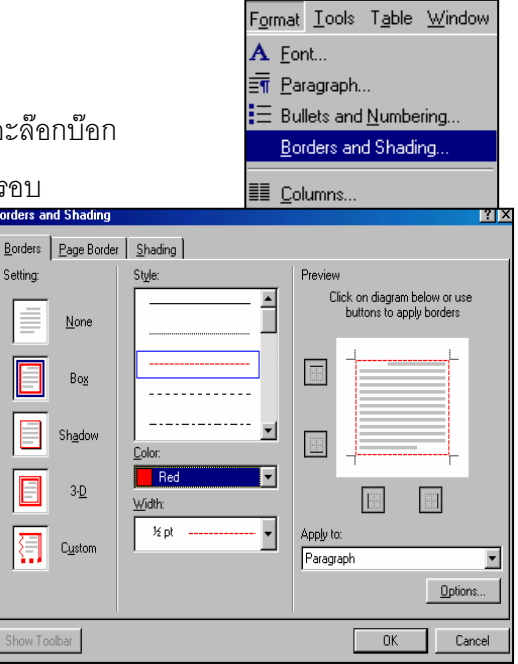

- 7. คลิกปุ่ม Shading เพื่อกำหนดการแรเงาให้กับกรอบของพารากราฟ ตารางหรือกรอบเอกสาร
- 8. คลิกเลือกรายการจากไดอะล๊อกบ๊อกที่กำหนดให้
  - → Fill : เลือกกำหนดสีให้กับกรอบที่เลือกไว้
  - → Preview : แสดงตัวอย่างของเงาก่อนนำไปใช้จริง
  - → Pattern Style : เลือกรูปแบบหรือลวดลายของเงาให้กับกรอบ

| Borders and Shading         | ?           |         |
|-----------------------------|-------------|---------|
| Borders Page Border Shading |             | RRRRRR  |
| Fill                        | Preview     | RRRRRR  |
|                             |             | RRRRRR  |
|                             |             | RRRRRR  |
| Biue                        |             | RRRRRR  |
|                             |             | RRRRRR  |
|                             |             | RRRRRR  |
| Patterns<br>Style:          | Apply to:   | RRRRRRR |
| Clear                       | Paragraph 💌 | RRRRRR  |
| Auto                        |             | RRRRRRR |
| Show Toolbar                | OK Cancel   | RRRRR   |

#### 6. การสร้างเอกสารตามต้นแบบ (Style)

เพื่อการสร้างสรรค์งานเอกสารให้สวยงามตามรูปแบบที่ไมโครซอฟต์เวิร์ดออกแบบไว้ให้อย่าง

หลากหลายจากสไตล์ต้นแบบ (Style)

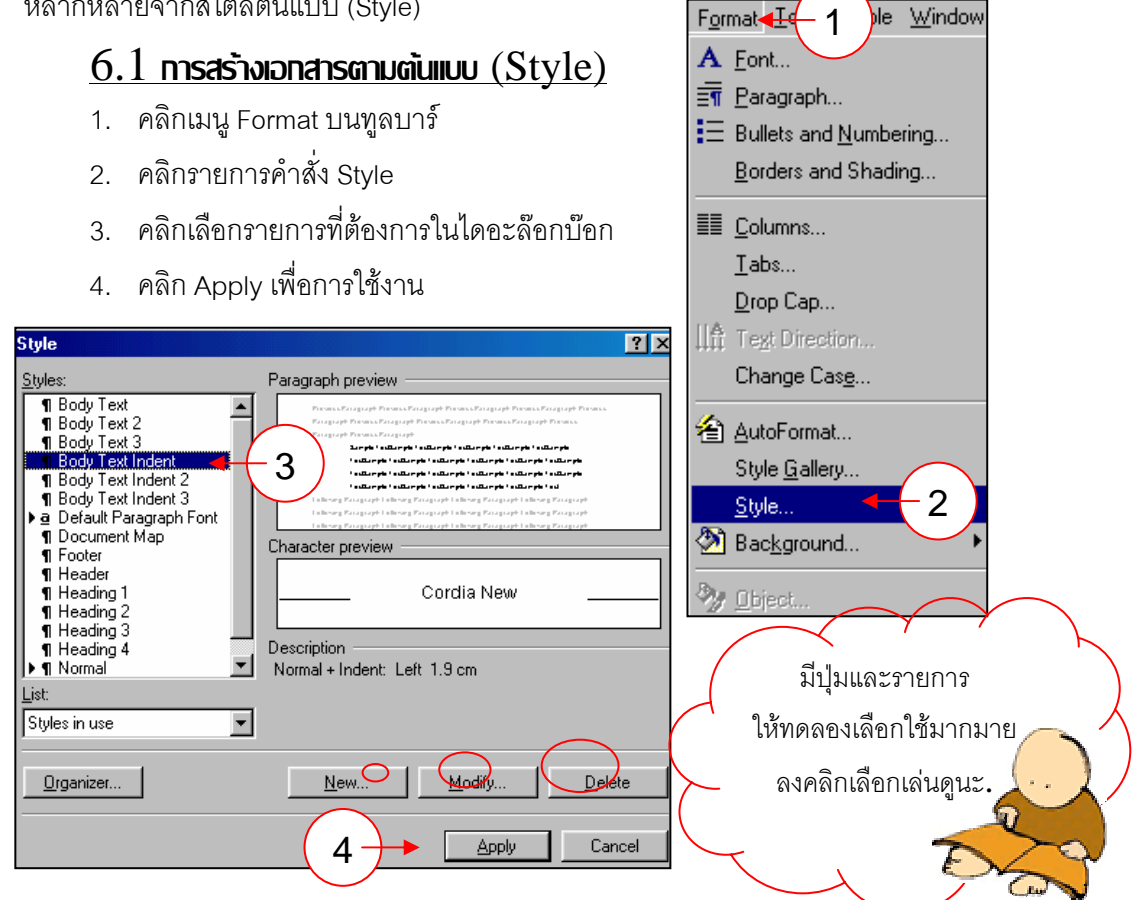

F<u>o</u>rmat <u>T</u>ools T<u>a</u>ble <u>W</u>indow

Bullets and Numbering... Borders and Shading...

A <u>F</u>ont...

🔄 Paragraph...

💵 <u>C</u>olumns...

## <u>6.2 การสร้างต้นแบบ (Style) เอกสารใหม่</u>

- 1. คลิกปุ่ม Format และ Style บนทูลบาร์
- 2. คลิกปุ่ม New ในเมนู Style ที่ให้เลือก
- เลือกคลิกรายการตามต้องการ ซึ่งผลที่ได้จะปรากฏให้เห็น ในช่อง Preview เพื่อการตัดสินใจเลือกใช้
- 4. คลิกปุ่ม O.K และปุ่ม Apply เพื่อยืนยันการเลือกใช้งาน

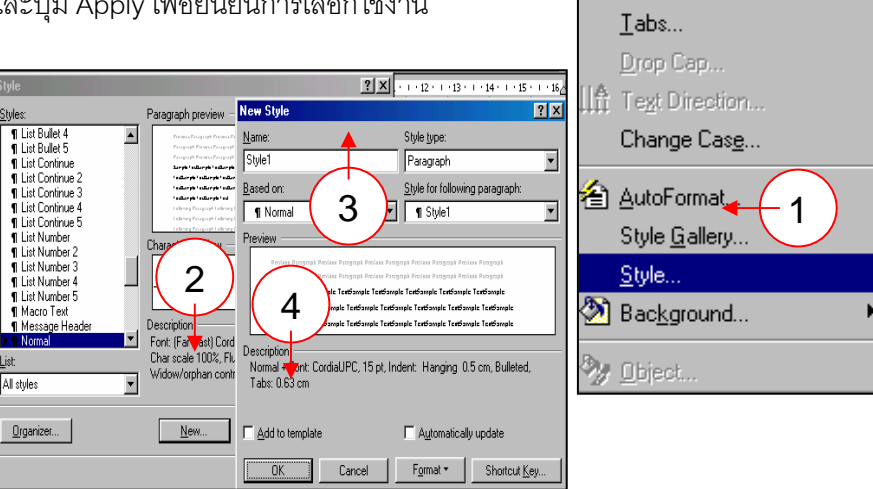

## 6.3 การสร้างแบบจากดลังต้นแบบ (Style Gallery)

เป็นการใช้ต้นแบบที่โปรแกรมไมโครซอฟต์เวิร์ดมีให้เลือกใช้จาก "คลังต้นแบบ" ซึ่งมีรูปแบบต่าง ๆ

ที่ใช้กันบ่อย ๆ ให้ไว้ใน Template

1. คลิกเมนู Format บนทูลบาร์ Format ble <u>W</u>indow 2. คลิกเลือกรายการ Style Gallery A Font... 🔄 Paragraph... 3. คลิกเลือกรายการในไดอะล๊อกบ๊อกตามต้องการ Ξ Bullets and <u>N</u>umbering... 4. คลิก O.K Borders and Shading... E Columns... ? × Tabs... 1 hai Fax 🔓 Te<u>x</u>t Direction... **MIGRAZZER** ขวา"ซันมด 100 ด้ว" ซึ่งขนไม่เมตร (ความขาว 1 เมตร)มด Change Cas<u>e</u>... ชมัน โดยไม่เดินไปทาชชาย . ตัวกีจะเดินจ าหน่ะปะดามใจช ทิศทาชเท่านั้น) ด้วยอัสธาความเร็วคชที่ 1 เมตร/วินาทีทกด้วเมื่อม าเงลกัน ด่ายฝ่ายก็จะพันพลัยกลับ แล้วเดินไปในพิหพาย 3 🖹 AutoFormat... ค่าอาม 🤋 ก็คือ. Style Gallery.. มว่าเราจะปล่อยมดในรูปเ nal Thai N..... nal Thai F 🍸 ลา ด้วงเรือแบบเอื่น 1) เร <u>S</u>tyle... ทด้วเดินออกไปจากไม่เมตรหม 4 2 • Documer ຈົ້າ ..... ທ່ອກ .... ຈົ້າ..... ທ່ອກ... C <u>Exe.</u> C <u>S</u>tyle sar 🆄 Bac<u>k</u>ground... นี่ดีจ หลบ คณจะเชื่อไหมว่า**"เ**ขาจ Cano

Window

Format <u>T</u>ool

 $\Xi$  Bullets and <u>N</u>umbering...

Borders and Shading...

A Eont... ≣¶ Paragraph...

## 7. การทำหนดรูปแบบของกรอบ (Frame)

เอกสารที่สร้างขึ้นมา ควรจะมีโครงร่างที่สวยงาม อ่านง่ายและใช้สะดวก ซึ่งการทำกรอบ เป็นวิธีการหนึ่งที่ช่วยให้เอกสารดูสวยงาม ซึ่งผู้ใช้สามารถกำหนดรูปแบบของกรอบได้ตามต้องการ

- 1. คลิกเมนู Format บนทูลบาร์
- 2. คลิกรายการ Style
- 3. คลิกปุ่ม New บนไดอะล๊อกบ๊อก Style
- 4. คลิกปุ่ม Format บนไดอะล็อกบ๊อก New Style
- 5. เลือกคลิกรายการคำสั่ง Frame

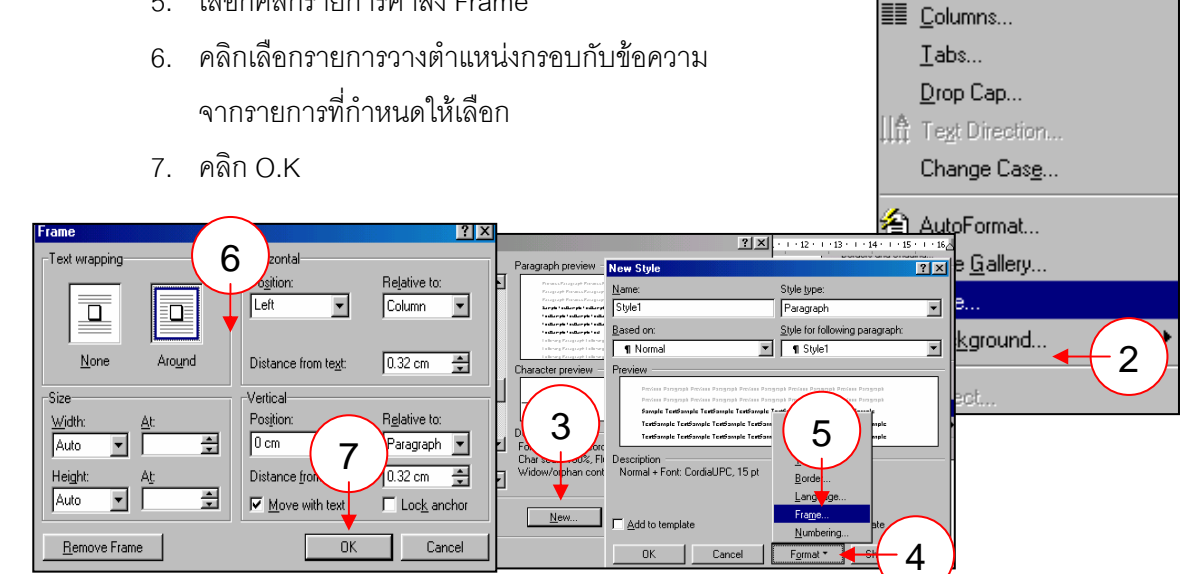

ในโดรชอฟต์เวิร์ด มีอะิโรให้ดุณเลือกใช้มาทาว่าที่ดุณดิด แต่ดลิก ..ดลิก.. พลงานสวยงาม น่าสนใจมาทมาย ที่จะเป็นของดุณ